# SCEIS vendor application process

<text><text><text><image>

#### 3 Click "Career Ladder"

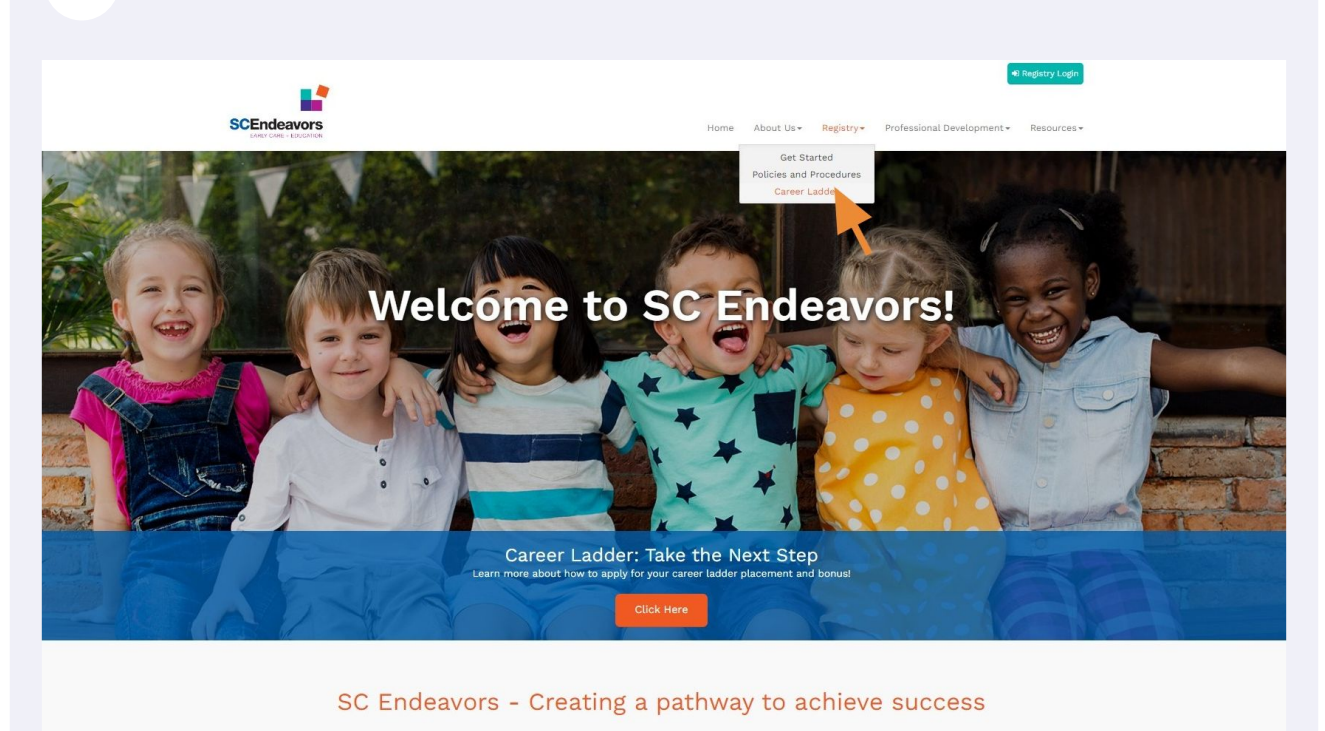

4 Click "Career Ladder Take the Next Step."

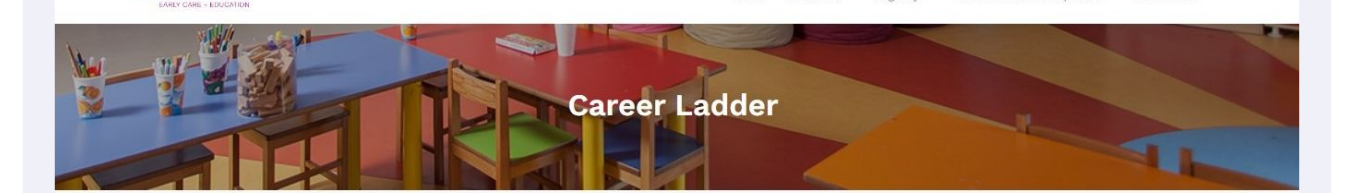

#### South Carolina Early Care and Education Career Ladder

The South Carolina Early Care and Education Career Ladder is intended for early childhood educators who work directly with children and families. Each professional level is based on formal education, and the steps within each level allow for progression based on education, and additional early childhood credentials or certification. Click here to see the career ladder.

For guidance on how to apply and earn a \$150 bonus, refer to <u>Career Ladder Take the Next Step</u>. For guidance on necessary documentation, please refer to our Acceptable Documentation Policy.

A Career Ladder Level is automatically calculated by completing your professional profile within the c Endeavors Registry. Individuals can use the career ladder to track academic accomplishments and use as a tool to plan for professional growth in the early childhood field.

Click here or See below for a list of frequently asked questions and more on the career ladder process. If you have any additional questions, please feel free to contact our office by email scendeavors@dss.sc.gov or by phone at (864)250-8581.

Take the Next Step with the Career Ladder

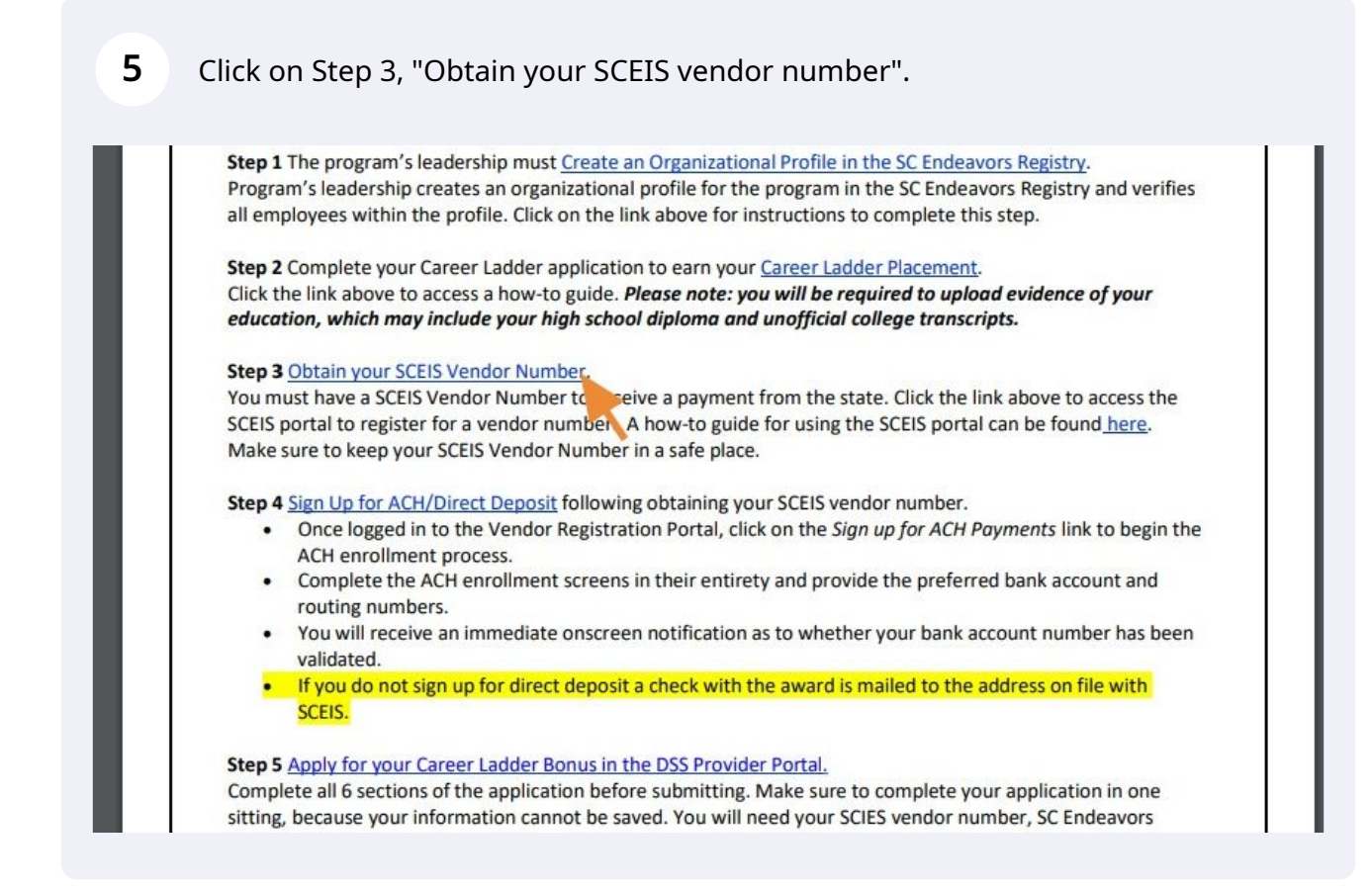

Click the "Continue" button.

| Thank you for taking the time to register your business wit                                                                                                    | h the South Carolina State Covernment Procurement                                                                                                    |
|----------------------------------------------------------------------------------------------------|----------------------------------------------------------------------------------------------------|
| System! The process consists of 9 basic steps, some of v<br>hand' the data elements listed below before starting the p                                                                                                    | which are optional. You may want to review and have 'at occess.                                                                                                    |
| <ul> <li>Step 1 - Your company's name and tax identificatio<br/>(SSN). For other entities, it is your employer identi<br/>match U.S. Internal Revenue Service records</li> <li>Step 2 - The name, phone, and email address of th</li> <li>Step 3 - The company's primary contact informatio<br/>company's Home Page.</li> <li>Step 4 - Your company's mailing address</li> <li>Step 5 - If applicable, an alternate 'order from' or 'r</li> <li>Step 6 - If your company is capable of supporting e<br/>emergency contact information.</li> <li>Step 7 - Pick from our database of possible goods/<br/>supply to the state government.</li> <li>Step 8 - Additional or secondary company contacts</li> <li>Step 9 - Any additional text you would like to provide</li> </ul> | n number. For individuals, this is your social security number<br>ication number (EIN). The Name/TIN combination should<br>e person responsible for maintaining this profile<br>n such as phone and fax. If available, the URL of your<br>emit to' address<br>mergency procurements, you have the option of supplying<br>service categories that your company would be able to<br>(name, job function, phone, email address)<br>e to describe your business |
| Please remember that if you close your browser or leave t<br>Step 9, you'll have to start the process over from the begin<br>to navigate through the processyour browser's 'Back' bu                                                                                                    | he registration application before clicking the <b>Finish</b> button<br>ning. Use the buttons provided at the <b>bottom</b> of each step<br>tton will not transmit your data to our server.                                                                                                    |
| Click here to view the help document                                                                                                    | Help Desk: (803) 896-000                                                                                                    |
| Sincerely,                                                                                                    |                                                                                                    |
| The South Carolina State Government Procurement staff                                                                                                    |                                                                                                    |
|                                                                                                    |                                                                                                    |
|                                                                                                    |                                                                                                    |

# Under Legal Name, complete Name Line 1. Under Tax identification Number, fill in your Social Security number.

| his is your social security number (SSN). For other entities, it is your<br>ny future business transactions with the S.C. State Government. the  |
|----------------------------------------------------------------------------------------------------|
| his is your social security number (SSN). For other entities, it is your<br>inv future business transactions with the S.C. State Government, the |
| his is your social security number (SSN). For other entities, it is your<br>inv future business transactions with the S.C. State Government, the |
| his is your social security number (SSN). For other entities, it is your<br>inv future business transactions with the S.C. State Government, the |
| his is your social security number (SSN). For other entities, it is your<br>inv future business transactions with the S.C. State Government, the |
| his is your social security number (SSN). For other entities, it is your inv future business transactions with the S.C. State Government, the    |
| e Line 2" fields (legal name) must match U.S. Internal Revenue                                                                                   |
| mber:                                                                                                    |
| mber:                                                                                                    |
|                                                                                                    |
| Sole proprietor Corporation or LLC Corporation                                                                                                   |
| p or LLC Partnership Other:                                                                                                    |
| ne Line 2" fields ( <b>legal name</b> ) must match U.S. Internal Revenue                                                                         |

#### 8 Check only 1 box - ""Individual/Sole Proprietor".

| Legal Name (as shown on                                                                                                    | your income tax return)                                                                                                    |
|----------------------------------------------------------------------------------------------------|----------------------------------------------------------------------------------------------------|
| Please enter your Legal Name enter the owner's name.                                                                                                    | as shown on your federal tax forms. If you are a sole proprietor or LLC single owner                                                                                                    |
| *                                                                                                    | Name Line 1: First Last                                                                                                    |
|                                                                                                    | Name Line 2:                                                                                                    |
| Business Name, if differen                                                                                                    | t from above                                                                                                    |
|                                                                                                    | Name Line 1:                                                                                                    |
|                                                                                                    | Name Line 2:                                                                                                    |
|                                                                                                    |                                                                                                    |
| Tax Identification Number                                                                                                    |                                                                                                    |
| *Enter your TIN in the appropri<br>employer identification number<br>TIN and the values given in the<br>Service records.                                                                       | ate box. For individuals, this is your social security number (SSN). For other entities (EIN). To avoid delay in any future business transactions with the S.C. State Goverr "Name Line 1" and "Name Line 2" fields ( <b>legal name</b> ) must match U.S. Internal Re                                                                                                    |
| Tax Identification Number<br>*Enter your TIN in the appropri<br>employer identification number<br>TIN and the values given in the<br>Service records.                                          | ate box. For individuals, this is your social security number (SSN). For other entities<br>(EIN). To avoid delay in any future business transactions with the S.C. State Goverr<br>"Name Line 1" and "Name Line 2" fields ( <b>legal name</b> ) must match U.S. Internal Re<br>Social Security Number: 123 45 6789                                                                                                    |
| Tax Identification Number<br>*Enter your TIN in the appropri<br>employer identification number<br>TIN and the values given in the<br>Service records.                                          | ate box. For individuals, this is your social security number (SSN). For other entities<br>(EIN). To avoid delay in any future business transactions with the S.C. State Goverr<br>"Name Line 1" and "Name Line 2" fields ( <b>legal name</b> ) must match U.S. Internal Re<br>Social Security Number: 123 45 6789<br>mployer Identification Number:                                                                                                    |
| Tax Identification Number *Enter your TIN in the appropri employer identification number TIN and the values given in the Service records. E *Check appropriate box                             | ate box. For individuals, this is your social security number (SSN). For other entities<br>(EIN). To avoid delay in any future business transactions with the S.C. State Goverr<br>"Name Line 1" and "Name Line 2" fields ( <b>legal name</b> ) must match U.S. Internal Re<br>Social Security Number: 123 45 6789<br>mployer Identification Number: Corporation or LLC Corporation                                                                                                    |
| Tax Identification Number<br>*Enter your TIN in the appropri-<br>employer identification number<br>TIN and the values given in the<br>Service records.<br>E<br>*Check appropriate box          | ate box. For individuals, this is your social security number (SSN). For other entities<br>(EIN). To avoid delay in any future business transactions with the S.C. State Govern<br>"Name Line 1" and "Name Line 2" fields ( <b>legal name</b> ) must match U.S. Internal Re<br>Social Security Number: 123 45 6789<br>mployer Identification Number: Corporation or LLC Corporation<br>: Individual/Sole proprietor Corporation or LLC Corporation                                                                                |
| Tax Identification Number * Enter your TIN in the appropri employer identification number TIN and the values given in the Service records. E *Check appropriate box                            | ate box. For individuals, this is your social security number (SSN). For other entities<br>(EIN). To avoid delay in any future business transactions with the S.C. State Gover<br>"Name Line 1" and "Name Line 2" fields ( <b>legal name</b> ) must match U.S. Internal Re<br>Social Security Number: 123 45 6789<br>mployer Identification Number: Corporation or LLC Corporation<br>: Partnership or LLC Partnership Other:<br>Check if exempt from backup withholding:                                                         |
| Tax Identification Number *Enter your TIN in the appropri employer identification number TIN and the values given in the Service records. E *Check appropriate box *Select the option that bes | ate box. For individuals, this is your social security number (SSN). For other entities<br>(EIN). To avoid delay in any future business transactions with the S.C. State Govern<br>"Name Line 1" and "Name Line 2" fields ( <b>legal name</b> ) must match U.S. Internal Re<br>Social Security Number: 123 45 6789<br>mployer Identification Number: Corporation or LLC Corporation<br>Partnership or LLC Partnership Other:<br>Check if exempt from backup withholding:<br>t describes your type of business or industry sector: |

**9** Click this dropdown, and select "Other Services (except Public Administration)"

| Legal Name (as shown on your income                                                                                                    | tax return)                                                                                                    |              |
|----------------------------------------------------------------------------------------------------|----------------------------------------------------------------------------------------------------|--------------|
| Please enter your Legal Name as shown on y<br>enter the owner's name.                                                                                                    | our federal tax forms. If you are a sole proprietor or LLC single of                                                                                                    | wner, please |
| *Name Line 1:                                                                                                    | First Last                                                                                                    |              |
| Name Line 2:                                                                                                    |                                                                                                    |              |
| Business Name, if different from above                                                                                                    |                                                                                                    |              |
| Name Line 1:                                                                                                    |                                                                                                    |              |
| Name Line 2:                                                                                                    |                                                                                                    |              |
| Administrative     Administrative     Administ | and Support and Waste management and Remediation Service<br>ment, and Recreation<br>arvices<br>insurance<br>nd Social Assistance<br>of Companies and Enterprises<br>for Companies and Enterprises<br>ing, and Oil and Gas Extraction<br>s (except Public Administration)<br>Scientific, and Technical Service<br>tration<br>id Rental and Leasing |              |

#### **10** You have filled out everything you need to on this page now. Click "Next Step."

| Legal Name (as shown on yo                                                                                                    | ur income tax return)                                                                                                    |
|----------------------------------------------------------------------------------------------------|----------------------------------------------------------------------------------------------------|
| Please enter your <b>Legal Name</b> as enter the owner's name.                                                                                                    | shown on your tederal tax forms. If you are a sole proprietor or LLC single ov                                                                                                    |
| *Na                                                                                                    | me Line 1: First Last                                                                                                    |
| Na                                                                                                    | me Line 2:                                                                                                    |
| Business Name, if different fr                                                                                                    | rom above                                                                                                    |
| Na                                                                                                    | me Line 1:                                                                                                    |
| Na                                                                                                    | me Line 2:                                                                                                    |
| *Enter your TIN in the appropriate<br>employer identification number (EI<br>TIN and the values given in the "N<br>Service records.                                                                            | box. For individuals, this is your social security number (SSN). For other enti<br>N). To avoid delay in any future business transactions with the S.C. State Go<br>ame Line 1" and "Name Line 2" fields ( <b>legal name</b> ) must match U.S. Internal<br>Social Security Number: 123 45 6780                                                                                                    |
| *Enter your TIN in the appropriate<br>employer identification number (El<br>TIN and the values given in the "N<br>Service records.                                                                            | box. For individuals, this is your social security number (SSN). For other enti<br>N). To avoid delay in any future business transactions with the S.C. State Go<br>ame Line 1" and "Name Line 2" fields ( <b>legal name</b> ) must match U.S. Internal<br>Social Security Number: 123 45 6789<br>lover Identification Number:                                                                                                    |
| *Enter your TIN in the appropriate<br>employer identification number (EI<br>TIN and the values given in the "N<br>Service records.<br>Emp                                                                     | box. For individuals, this is your social security number (SSN). For other enti<br>N). To avoid delay in any future business transactions with the S.C. State Go<br>ame Line 1" and "Name Line 2" fields ( <b>legal name</b> ) must match U.S. Internal<br>Social Security Number: 123 45 6789<br>loyer Identification Number:                                                                                                    |
| *Enter your TIN in the appropriate<br>employer identification number (EI<br>TIN and the values given in the "N<br>Service records.<br>Emp<br>*Check appropriate box:                                          | box. For individuals, this is your social security number (SSN). For other enti<br>N). To avoid delay in any future business transactions with the S.C. State Go<br>ame Line 1" and "Name Line 2" fields ( <b>legal name</b> ) must match U.S. Internal<br>Social Security Number: 123 45 6789<br>loyer Identification Number: Corporation or LLC Corporation<br>D b in this theop in the Other                                                                                                    |
| *Enter your TIN in the appropriate<br>employer identification number (El<br>TIN and the values given in the "N<br>Service records.<br>Emp<br>*Check appropriate box:                                          | box. For individuals, this is your social security number (SSN). For other enti         N). To avoid delay in any future business transactions with the S.C. State Gorame Line 1" and "Name Line 2" fields (legal name) must match U.S. Internal         Social Security Number:       123       45       6789         Ioyer Identification Number:                                                                                                    |
| *Enter your TIN in the appropriate<br>employer identification number (El<br>TIN and the values given in the "N<br>Service records.<br>Emp<br>*Check appropriate box:                                          | box. For individuals, this is your social security number (SSN). For other enti<br>N). To avoid delay in any future business transactions with the S.C. State Go<br>ame Line 1" and "Name Line 2" fields ( <b>legal name</b> ) must match U.S. Internal<br>Social Security Number: 123 45 6789<br>loyer Identification Number:<br>Partnership or LLC Partnership Other:<br>Check if exempt from backup withholding:                                                                                                    |
| *Enter your TIN in the appropriate<br>employer identification number (EI<br>TIN and the values given in the "N<br>Service records.<br>Emp<br>*Check appropriate box:<br>*Select the option that best def      | box. For individuals, this is your social security number (SSN). For other enti<br>N). To avoid delay in any future business transactions with the S.C. State Go<br>ame Line 1" and "Name Line 2" fields ( <b>legal name</b> ) must match U.S. Internal<br>Social Security Number: 123 45 6789<br>loyer Identification Number: Corporation or LLC Corporat<br>Individual/Sole proprietor Corporation or LLC Corporat<br>Partnership or LLC Partnership Other: Check if exempt from backup withholding:<br>esscribes your type of business or industry sector:                                                  |
| *Enter your TIN in the appropriate<br>employer identification number (EI<br>TIN and the values given in the "N<br>Service records.<br>Emp<br>*Check appropriate box:<br>*Select the option that best de<br>Ot | box. For individuals, this is your social security number (SSN). For other enti<br>N). To avoid delay in any future business transactions with the S.C. State Go<br>ame Line 1" and "Name Line 2" fields ( <b>legal name</b> ) must match U.S. Internal<br>Social Security Number: 123 45 6789<br>loyer Identification Number: Corporation or LLC Corporal<br>Individual/Sole proprietor Corporation or LLC Corporal<br>Partnership or LLC Partnership Other:<br>Check if exempt from backup withholding:<br>escribes your type of business or industry sector:<br>her Services (except Public Administration) |

5

# **11** Complete the following fields using YOUR information, not your facility information: First Name, Last Name.

| Primary Company Contact                                                                                           |                                                                                                    |
|----------------------------------------------------------------------------------------------------|----------------------------------------------------------------------------------------------------|
| Please provide the contact information of the pr<br>profile. Registration acceptance information will<br>Address. | erson within your organization who will be responsible for maintaining this<br>be emailed to the address supplied below, so be sure to type a valid E-mail                                                                                                    |
| *First Name:                                                                                                    | First                                                                                                    |
| *Last Name:                                                                                                    |                                                                                                    |
| *Telephone Number:                                                                                                | Extension:                                                                                                    |
| *E-Mail Address:                                                                                                  |                                                                                                    |
| *Requested User Name:                                                                                             | VN.                                                                                                    |
|                                                                                                    | Requested User Name must have the prefix "VN." and may consist of a-z, 0-9, underscores and a single dot (.).                                                                                                    |
| *Temporary Password:                                                                                              |                                                                                                    |
| *Re-type Temporary Password:                                                                                      | Minimum 8 characters in length     Of those 8 characters, 6 of thom must be letters     Must contain al least 1 upper, 1 lower, 1 number, and 1 special character     First three characters must all be different     Password cannot be the same as the user name  Please make note of this password. You will need it for your initial login. You have 3 days to reset your temporary password. Otherwise, it will expire and will require a reset. |

**12** Complete the following fields using YOUR information, not your facility information: Telephone Number.

| Primary Company Contac                                                          | t                                        |                                                                                                    |
|---------------------------------------------------------------------------------|------------------------------------------|----------------------------------------------------------------------------------------------------|
| Please provide the contact info<br>profile. Registration acceptance<br>Address. | ormation of the pe<br>e information will | erson within your organization who will be responsible for maintaining this<br>be emailed to the address supplied below, so be sure to type a valid E-ma                                                                                                    |
|                                                                                 | *First Name:                             | First                                                                                                    |
|                                                                                 | *Last Name:                              | Last                                                                                                    |
| *Tele                                                                           | ephone Number:                           | Extension:                                                                                                    |
| ×                                                                               | E-Mail Address:                          |                                                                                                    |
| *Reques                                                                         | ted User Name:                           | VN.                                                                                                    |
|                                                                                 |                                          | Requested User Name must have the prefix "VN." and may consist of a-z, 0-9, underscores and a single dot ( ).                                                                                                    |
| *Temp                                                                           | orary Password:                          |                                                                                                    |
|                                                                                 |                                          | Minimum 8 characters in length     Of those 8 characters, 6 of them must be letters     Must contain at least 1 upper, 1 lower, 1 number, and 1 special character     First three characters must all be different     Password cannot be the same as the user name |
| *Re-type Tempo                                                                  | orary Password:                          | Please make note of this password. You will need it for your initial login. You                                                                                                    |
|                                                                                 |                                          | will require a reset.                                                                                                    |

## Complete the following fields using YOUR information, not your facility information: Email Address.

| rimary Company Contact                                                                                            |                                                                                                    |
|----------------------------------------------------------------------------------------------------|----------------------------------------------------------------------------------------------------|
| Please provide the contact information of the pe<br>profile. Registration acceptance information will<br>Address. | erson within your organization who will be responsible for maintaining this<br>be emailed to the address supplied below, so be sure to type a valid E-mail                                                                                                    |
| *First Name:                                                                                                    | First                                                                                                    |
| *Last Name:                                                                                                    | Last                                                                                                    |
| *Telephone Number:                                                                                                | 864-250-8581 Extension:                                                                                                    |
| *E-Mail Address:                                                                                                  |                                                                                                    |
| *Requested User Name:                                                                                             | VN.                                                                                                    |
| *Temporary Password:<br>*Re-type Temporary Password:                                                              | Requested User Name must have the prefix "VN" and<br>may consist of a-z, 0-9, underscores and a single dot ( ).<br>• Minimum 8 characters in length<br>• Of those 8 characters, 6 of them must be letters<br>• Must contain at least 1 upper, 1 lower, 1 number, and 1 special character<br>• First three characters must all be different<br>• Password cannot be the same as the user name |
|                                                                                                    | Please make note of this password. You will need it for your initial login. You<br>have 3 days to reset your temporary password. Otherwise, it will expire and<br>will require a reset.                                                                                                    |

Requested User Name. This needs to start with VN. For example, you could pick VN.FirstNameLastName as your user name. If the system tells you that user name is already taken, then add in a middle initial or something else easy for you to remember.

| rimary Company Contact                                                                                            |                                                                                                    |
|----------------------------------------------------------------------------------------------------|----------------------------------------------------------------------------------------------------|
| Please provide the contact information of the pe<br>profile. Registration acceptance information will<br>Address. | rson within your organization who will be responsible for maintaining this<br>be emailed to the address supplied below, so be sure to type a valid E-mail                                                                                                    |
| *First Name:                                                                                                    | First                                                                                                    |
| *Last Name:                                                                                                    | Last                                                                                                    |
| *Telephone Number:                                                                                                | 864-250-8581 Extension:                                                                                                    |
| *E-Mail Address:                                                                                                  | scendeavors@dss.sc.gov                                                                                                    |
| *Requested User Name;                                                                                             | VN.                                                                                                    |
| × 1                                                                                                    | Requested User Name must have the prefix "VN." and<br>may consist of a-z, 0-9, underscores and a single dot ( ).                                                                                                    |
| *Temporary Password:                                                                                              |                                                                                                    |
| *Re-type Temporary Password:                                                                                      | Minimum 8 characters in length     Of those 8 characters, 6 of them must be letters     Must contain at least 1 upper, 1 lower, 1 number, and 1 special character     First three characters must all be different     Password cannot be the same as the user name  Please make note of this password. You will need it for your initial login. You have 3 days to reset your temporary password. Otherwise, it will expire and |

Click this password field. To avoid having to try different passwords until the system accepts one, I recommend the following: a 6 letter word with the first letter capitalized, then a number and an exclamation point. Example: Smiles3! Do not put any part of your User Name in the password. A password formatted this way meets all the requirements.

| Primary Company Co                                                 | ontact                                                |                                                                                                    |
|--------------------------------------------------------------------|-------------------------------------------------------|----------------------------------------------------------------------------------------------------|
| Please provide the conta<br>profile. Registration acce<br>Address. | act information of the pe<br>eptance information will | erson within your organization who will be responsible for maintaining this<br>be emailed to the address supplied below, so be sure to type a valid E-ma                                                                                                    |
|                                                                    | *First Name:                                          | First                                                                                                    |
|                                                                    | *Last Name:                                           | Last                                                                                                    |
|                                                                    | *Telephone Number:                                    | 864-250-8581 Extension:                                                                                                    |
|                                                                    | *E-Mail Address:                                      | scendeavors@dss.sc.gov                                                                                                    |
| *R                                                                 | equested User Name:                                   | VN.Helpful                                                                                                    |
|                                                                    |                                                       | Requested User Name must have the prefix "VN." and may consist of a-z, 0-9, underscores and a single dot ( ).                                                                                                    |
| *                                                                  | Temporary Password:                                   | Minimum 8 characters in length     Of those 8 characters, 6 of them must be letters     Must contain al least upper, 1 lower, 1 number, and 1 special character     First three characters must all be different     Password cannot be the same as the user name |
| *Re-type                                                           | Temporary Password:                                   | Please make note of this password. You will need it for your initial login. You have 3 days to reset your temporary password. Otherwise, it will expire and                                                                                                    |

## **16** Click this password field. Retype your chosen password.

| Primary Company Contact                                                                                            |                                                                                                    |
|----------------------------------------------------------------------------------------------------|----------------------------------------------------------------------------------------------------|
| Please provide the contact information of the per<br>profile. Registration acceptance information will<br>Address. | erson within your organization who will be responsible for maintaining this<br>be emailed to the address supplied below, so be sure to type a valid E-mail                                                                                                    |
| *First Name:                                                                                                    | First                                                                                                    |
| *Last Name:                                                                                                    | Last                                                                                                    |
| *Telephone Number:                                                                                                 | 864-250-8581 Extension:                                                                                                    |
| *E-Mail Address:                                                                                                   | scendeavors@dss.sc.gov                                                                                                    |
| *Requested User Name:                                                                                              | VN.Helpful                                                                                                    |
|                                                                                                    | Requested User Name must have the prefix "VN " and<br>may consist of a-z, 0-9, underscores and a single dot ( ).                                                                                                    |
| *Temporary Password:                                                                                               |                                                                                                    |
| *Re-type Temporary Password:                                                                                       | Minimum 8 characters in length     Of those 8 characters, 6 of them must be letters     Must contain at least 1 upper, 1 lower, 1 number, and 1 special character     First three characters must all be different     Password cannot be the same as the user name  Please make note of this password. You will need it for your initial login. You have 3 days to reset your temporary password. Otherwise, it will expire and will require a reset. |

## 17 Click "Next Step."

| *First Name:                 | First                                                                                                    |
|------------------------------|----------------------------------------------------------------------------------------------------|
| *Last Name:                  | Last                                                                                                    |
| *Telephone Number:           | 864-250-8581 Extension:                                                                                                    |
| *E-Mail Address:             | scendeavors@dss.sc.gov                                                                                                    |
| *Requested User Name:        | VN.Helpful                                                                                                    |
|                              | Requested User Name must have the prefix "VN." and may consist of a.z., 0-9, underscores and a single dot (.).                                                                                                    |
| *Temporary Password:         |                                                                                                    |
|                              | Minimum 8 characters in length     Of those 8 characters, 6 of them must be letters     Must contain at least 1 upper, 1 lower, 1 number, and 1 special character     First three characters must all be different     Password cannot be the same as the user name |
| *Re-type Temporary Password: |                                                                                                    |
|                              | Please make note of this password. You will need it for your initial login. You<br>have 3 days to reset your temporary password. Otherwise, it will expire and<br>will require a reset.                                                                             |
|                              |                                                                                                    |

# **18** Under Office Telephone, put YOUR phone number, not a work phone number. Don't fill out any other part of this page.

| *Office Telephone:<br>Office Fax: | 864-250-8581 | Extension: |   |
|-----------------------------------|--------------|------------|---|
| Office Fax:                       |              |            |   |
|                                   |              | Extension: |   |
| General Office E-Mail:            |              |            | ] |
| URL (Homepage):                   |              |            | ] |
| URL (other):                      |              |            | ) |
| Note:                             |              |            | ] |
|                                   |              |            |   |

#### **19** You have filled out everything you need to on this page now. Click "Next Step."

| Office Communication   |              |            |  |
|------------------------|--------------|------------|--|
| *Office Telephone:     | 864-250-8581 | Extension: |  |
| Office Fax:            |              | Extension: |  |
| General Office E-Mail: |              |            |  |
| URL (Homepage):        |              |            |  |
| URL (other):           |              |            |  |
| Note:                  |              |            |  |
|                        |              |            |  |
|                        |              |            |  |

#### Made with Scribe - https://scribehow.com

## 20 Fill in the following fields: House number

| Please supply a Street Address or a PO Box for: First Last                          |                                                                                                    |  |  |  |  |  |
|-------------------------------------------------------------------------------------|----------------------------------------------------------------------------------------------------|--|--|--|--|--|
| House Number:<br>Street Name:                                                       | (for example: 10263) Show Additional Address Lines<br>(for example: Main St)                                                                                                    |  |  |  |  |  |
| PO Box:<br>PO Box Postal Code:                                                      | (for example: 349) Only enter the <b>PO Box</b> number in this field (do not enter the text "PO Box"). The text "PO Box" is provided by our system when the address is printed. (if different than Street Address Postal Code entered below) |  |  |  |  |  |
| *City:<br>*Country:<br>State/Province:<br>*Postal Code:<br>Can requests for your co | USA   -Select  mpany's goods/services be mailed to this address?  Can payments?  Neither?                                                                                                    |  |  |  |  |  |

## 21 Fill in the following fields: Street Name

|                                                                               |                                   | _                                                        |                    |                                       |
|-------------------------------------------------------------------------------|-----------------------------------|----------------------------------------------------------|--------------------|---------------------------------------|
| House Number:                                                                 | 225                               | (for example: 10263)                                     |                    | Show Additional Address Lines         |
| Street Name:                                                                  |                                   |                                                          | (for example:      | Main St)                              |
|                                                                               |                                   |                                                          |                    |                                       |
|                                                                               |                                   |                                                          |                    |                                       |
|                                                                               |                                   |                                                          |                    |                                       |
|                                                                               |                                   |                                                          |                    |                                       |
| PO Box                                                                        |                                   | (for exemple: 349)                                       |                    |                                       |
| 1 0 000                                                                       | Only enter the PO Box             | number in this field (do not enter the text "PO          | Box"). The text "P | O Box" is provided by our system when |
|                                                                               |                                   |                                                          |                    |                                       |
|                                                                               | the address is printed.           |                                                          |                    |                                       |
| O Box Postal Code:                                                            | the address is printed.           | (if different than Street Address Postal Code            | e entered below)   |                                       |
| O Box Postal Code:                                                            | the address is printed.           | (if different than Street Address Postal Code            | e entered below)   |                                       |
| O Box Postal Code:                                                            | the address is printed.           | (if different than Street Address Postal Code            | e entered below)   |                                       |
| O Box Postal Code:<br>*City:<br>*Country:                                     | the address is printed.           | (if different than Street Address Postal Code            | e entered below)   |                                       |
| O Box Postal Code:<br>*City:<br>*Country:<br>State/Province:                  | the address is printed. USASelect | <pre>(if different than Street Address Postal Code</pre> | e entered below)   |                                       |
| O Box Postal Code:<br>*City:<br>*Country:<br>State/Province:<br>*Postal Code: | the address is printed. USASelect | <pre>(if different than Street Address Postal Code</pre> | e entered below)   |                                       |

## 22 Fill in the following fields: City

| Please supply a Street Address or a PO Box for: First Last |                                                           |                                                                                                    |                            |                                       |  |
|------------------------------------------------------------|-----------------------------------------------------------|----------------------------------------------------------------------------------------------------|----------------------------|---------------------------------------|--|
| House Number:                                              | 225                                                       | (for example: 10263)                                                                                        |                            | Show Additional Address Lines         |  |
| Street Name:                                               | S Pleasantburg Dr                                         | 8                                                                                                    | (for example:              | Main St)                              |  |
| PO Box:<br>PO Box Postal Code:                             | Only enter the <b>PO Box</b> n<br>the address is printed. | (for example: 349)<br>number in this field (do not enter the te<br>) (if different than Street Address Post | xt "PO Box"). The text "Po | O Box" is provided by our system when |  |
| *Couptry                                                   |                                                           | ×                                                                                                    |                            |                                       |  |
| State/Province:                                            | Select                                                    | ~                                                                                                    |                            |                                       |  |
| *Postal Code:                                              |                                                           |                                                                                                    |                            |                                       |  |
| Can requests for your co                                   | mpany's goods/serv                                        | vices be mailed to this address                                                                             | ? 🔲 Can payme              | ents? 🗌 Neither? 🗌                    |  |

## **23** Fill in the following fields: Postal Code (zip code)

| Please supply a Street A | Address or a PO Bo              | x for: First Last                                                      |                   |                                      |
|--------------------------|---------------------------------|------------------------------------------------------------------------|-------------------|--------------------------------------|
| House Number:            | 225                             | (for example: 10263)                                                   |                   | Show Additional Address Line         |
| on cer nume.             | o Housdinburg Di                |                                                                        | _ (IOI example.   | wear or                              |
| PO Box:                  | Only enter the <b>PO Box</b> nu | (for example: 349)<br>mber in this field (do not enter the text "PO Bo | ox"). The text "P | O Box" is provided by our system whe |
| PO Box Postal Code:      | the address is printed.         | (if different than Street Address Postal Code e                        | ntered below)     |                                      |
| *City:                   | Greenville                      |                                                                        |                   |                                      |
| *Country:                | USA 💊                           |                                                                        |                   |                                      |
| State/Province:          | South Carolina                  | ~                                                                      |                   |                                      |
| Postal Code:             |                                 |                                                                        |                   |                                      |
| Can requests for your co | mp 's goods/servio              | ces be mailed to this address?                                         | Can paym          | ents? 🗌 Neither? 🗌                   |

# 24 Check the box next to "Can requests for your company's goods/services be mailed to this address?"

| Please supply a Street Address or a PO Box for: First Last |                                                    |                                                                                                    |                                        |                                       |  |  |
|------------------------------------------------------------|----------------------------------------------------|----------------------------------------------------------------------------------------------------|----------------------------------------|---------------------------------------|--|--|
| House Number:                                              | 225                                                | (for example: 10263)                                                                                                 |                                        | Show Additional Address Lines         |  |  |
| Street Name:                                               | S Pleasantburg Dr                                  |                                                                                                    | (for example:                          | Main St)                              |  |  |
| PO Box Postal Code:                                        | Only enter the PO Box n<br>the address is printed. | (tor example: 349)<br>umber in this field (do not enter the text "PO<br>(if different than Street Address Postal Coo | Box"). The text "P<br>e entered below) | O Box" is provided by our system when |  |  |
| *City:                                                     | Greenville                                         |                                                                                                    |                                        |                                       |  |  |
| *Country:                                                  | USA                                                | ~                                                                                                    |                                        |                                       |  |  |
| *Postal Code:                                              | 29607                                              |                                                                                                    |                                        |                                       |  |  |
| Can requests for your co                                   | mpany's goods/serv                                 | ices be mailed to this address?                                                                                      | Can paym                               | ents? 🗌 Neither? 🗌                    |  |  |

#### 25 Check the box next to "Can payments?"

| Please supply a Street A       | Address or a PO B                                         | ox for: First Last                                                                                                    |                   |                                       |
|--------------------------------|-----------------------------------------------------------|----------------------------------------------------------------------------------------------------|-------------------|---------------------------------------|
| House Number                   | 225                                                       | (for exemple: 10263)                                                                                                    |                   | Show Additional Address Line          |
| Street Name:                   | S Pleasantburg Dr                                         | (or example. 10203)                                                                                                    | (for example)     | Main St)                              |
| PO Box:<br>PO Box Postal Code: | Only enter the <b>PO Box</b> r<br>the address is printed. | (for example: 349)<br>number in this field (do not enter the text "PO Bi<br>(if different than Street Address Postal Code i | ox"). The text "P | O Box" is provided by our system when |
| *City:                         | Greenville                                                |                                                                                                    |                   |                                       |
| *Country:                      | USA                                                       | v                                                                                                    |                   |                                       |
| State/Province:                | South Carolina                                            | ~                                                                                                    |                   |                                       |
| *Postal Code:                  | 29607                                                     |                                                                                                    |                   |                                       |
| Can requests for your co       | mpany's goods/serv                                        | rices be mailed to this address?                                                                                            | Can paym          | ents? Neither?                        |

26 You have filled out everything you need to on this page now. Click "Next Step."

| Please supply a Street / | Address or a PO Bo       | x for: First Last                                               |                           |                                       |
|--------------------------|--------------------------|-----------------------------------------------------------------|---------------------------|---------------------------------------|
| House Number:            | 225                      | (for example: 10263)                                            |                           | Show Additional Address Line          |
| Street Name:             | S Pleasantburg Dr        |                                                                 | (for example.             | Main St)                              |
| PO Box:                  | Only enter the PO Box nu | (for example: 349)<br>umber in this field (do not enter the te: | xt "PO Box"). The text "P | O Box" is provided by our system when |
| PO Box Postal Code:      | the address is printed.  | (if different than Street Address Post                          | al Code entered below)    |                                       |
| *City:                   | Greenville               |                                                                 |                           |                                       |
| *Country:                | USA                      | ~                                                               |                           |                                       |
| State/Province:          | South Carolina           | ~                                                               |                           |                                       |
| *Postal Code:            | 29607                    |                                                                 |                           |                                       |
| Can requests for your co | mpany's goods/servi      | ices be mailed to this address?                                 | ? 🗹 Can paym              | ents? 🗹 Neither? 🗌                    |
|                          |                          |                                                                 |                           |                                       |

#### 27 You do NOT need to fill anything out on this page. Click "Next Step."

| Click here if you wish to enter an optional alternate    | e mailing address for First Last |                |  |
|----------------------------------------------------------|----------------------------------|----------------|--|
| <u>onechore in jeu mente</u> enter un optional alternate | a maning address for this East   |                |  |
|                                                          |                                  |                |  |
|                                                          |                                  |                |  |
|                                                          |                                  |                |  |
|                                                          |                                  |                |  |
|                                                          |                                  |                |  |
|                                                          |                                  |                |  |
|                                                          |                                  |                |  |
|                                                          |                                  |                |  |
|                                                          |                                  |                |  |
|                                                          |                                  |                |  |
|                                                          |                                  |                |  |
|                                                          |                                  |                |  |
|                                                          |                                  |                |  |
|                                                          |                                  |                |  |
|                                                          |                                  |                |  |
|                                                          |                                  | 1              |  |
|                                                          |                                  |                |  |
| Stop 5 of 9 Provious Stop                                | Cancel Next Step                 | Privacy Notice |  |

28 You do NOT need to fill anything out on this page. Click "Next Step."

| South Carolina Emergency Prepare<br>The South Carolina State Government ha            | edness<br>as taken steps to enable effectiv                        | e preparation for, and efficient res                                  | ponse to.                      |
|---------------------------------------------------------------------------------------|--------------------------------------------------------------------|-----------------------------------------------------------------------|--------------------------------|
| emergencies and disasters in order to sa<br>interested in providing commodities/servi | ve lives, reduce human suffering<br>ces on an emergency basis, ple | and reduce property loss. If your<br>ase provide an emergency contact | company is<br>t name and phone |
| number below                                                                          |                                                                    |                                                                       |                                |
| First Name:                                                                           |                                                                    |                                                                       |                                |
| Last Name:                                                                            |                                                                    |                                                                       |                                |
|                                                                                       |                                                                    |                                                                       |                                |
| Emergency Phone:                                                                      |                                                                    | Extension:                                                            |                                |
|                                                                                       | Format for U.S.: (000) 000-0000                                    |                                                                       |                                |
| Alternate Emergency Phone:                                                            | Format for U.S.: (000) 000-0000                                    | Extension:                                                            |                                |
|                                                                                       |                                                                    |                                                                       |                                |
| Emergency E Mail:                                                                     | [                                                                  | ]                                                                     |                                |
|                                                                                       |                                                                    |                                                                       |                                |
|                                                                                       |                                                                    |                                                                       |                                |
|                                                                                       |                                                                    |                                                                       |                                |
|                                                                                       |                                                                    |                                                                       |                                |
|                                                                                       |                                                                    |                                                                       |                                |
|                                                                                       |                                                                    |                                                                       |                                |
|                                                                                       |                                                                    |                                                                       |                                |

29 Click the "Search for commodities/services containing this keyword" field. Type child care and click "Submit Search"

| Please select the goods/services that your company may be able to supply to state government agencies, educational                                                                                                    |
|----------------------------------------------------------------------------------------------------|
| nstitutions, and local government corporations within South Carolina. You can narrow the list of selections by entering a<br>eyword to search by or by selecting an industry classification from the available drop-down list. Select the goods and services                              |
| ou can provide by clicking the checkboxes. For more detailed commodity/service descriptions, expand a commodity class in<br>ne search results by clicking the plus sign (+). Click the <b>Selected</b> tab to list your current selections.                                               |
| lecause of technical constraints, registering for a specific good or service does not guarantee you will receive notification of the State's inten<br>o buy the good or service. This information is only meant to serve as a tool for state buyers when searching for sources of supply. |
| Search Selected                                                                                                    |
| Search for commodities/services containing this keyword: Search New Search                                                                                                    |
| Filter commodities/services to industry-specific listing by selecting from drop- and then clicking Submit Search:                                                                                                    |
| <all industries=""></all>                                                                                                    |
|                                                                                                    |
|                                                                                                    |
|                                                                                                    |
|                                                                                                    |
|                                                                                                    |
|                                                                                                    |
|                                                                                                    |
|                                                                                                    |
|                                                                                                    |
|                                                                                                    |

#### 30 Click "Submit Search"

| /endor Reg                                                                                                    | gistration - Company as a Procurement Source                                                                                                    |          |
|----------------------------------------------------------------------------------------------------|----------------------------------------------------------------------------------------------------|----------|
| Please select th<br>nstitutions, and<br>eyword to sear<br>ou can provide<br>ne search resul                                                                                                    | he goods/services that your company may be able to supply to state government agencies, educational<br>d local government corporations within South Carolina. You can narrow the list of selections by entering a<br>roch by or by selecting an industry classification from the available drop-down list. Select the goods and servici<br>e by clicking the checkboxes. For more detailed commodity/service descriptions, expand a commodity class in<br>alts by clicking the plus sign (+). Click the <b>Selected</b> tab to list your current selections. In control to the <b>State's</b> into<br>incla constraints, registering for a specific good or service does not guarantee you will receive notification of the State's into<br>the second second seco | tes<br>n |
| o buy the good o                                                                                                    | or service. This information is only meant to serve as a tool for state buyers when searching for sources of supply.                                                                                                    |          |
| Search                                                                                                    | Selected                                                                                                    |          |
| Search for co                                                                                                    | commodities/services containing this keyword: child care <u>Submit Search</u> <u>New Search</u>                                                                                                    |          |
| Filter commo                                                                                                    | odities/services to industry-specific listing by selecting from drop-down arter of clicking Submit Search:                                                                                                    |          |
| <ul> <li>Image: A start of the start of the start of</li></ul> | All Industries>                                                                                                    |          |
|                                                                                                    |                                                                                                    |          |
|                                                                                                    |                                                                                                    |          |
|                                                                                                    |                                                                                                    |          |
|                                                                                                    |                                                                                                    |          |
|                                                                                                    |                                                                                                    |          |
|                                                                                                    |                                                                                                    |          |
|                                                                                                    |                                                                                                    |          |
|                                                                                                    |                                                                                                    |          |
|                                                                                                    |                                                                                                    |          |
|                                                                                                    |                                                                                                    |          |
|                                                                                                    |                                                                                                    |          |
|                                                                                                    |                                                                                                    |          |
|                                                                                                    |                                                                                                    |          |

#### **31** Click this checkbox next to "child care services (incl the food program).

#### **32** You have filled out everything you need to on this page now. Click "Next Step."

#### **33** You do NOT need to fill anything out on this page. Click "Next Step."

| Last Name: Function: Phone Number:Extension: |  |
|----------------------------------------------|--|
| Function:     Phone Number:     Extension:   |  |
| Phone Number: Extension:                     |  |
|                                              |  |
| E-Mail:                                      |  |
| First Name:                                  |  |
| Last Name:                                   |  |
| Function:                                    |  |
| Phone Number: Extension:                     |  |
| E-Mail:                                      |  |
| First Name:                                  |  |
| Last Name:                                   |  |
| Function:                                    |  |
| Phone Number: Extension:                     |  |
| E-Mail:                                      |  |
|                                              |  |

#### **34** You do NOT need to fill anything out on this page. Click "Finish."

| Special Instruction                                                                                                    | is to the Administrator                                                                                                    |
|----------------------------------------------------------------------------------------------------|----------------------------------------------------------------------------------------------------|
| If you would like to par<br>you or your company<br>created ( <u>click here</u> to<br>update(s) that may be                                                                                                    | ss any instructions or comments to our vendor administrator, please enter them in the space provided. If<br>are already on our file, please include the current Vendor Number so that a duplicate record is not<br>open a 'database search' in a separate window). If you are on file, please also describe the type of<br>reflected in the information that you are submitting.                                                                                                    |
| If you are a U.S. entity<br>By Clicking the Finish<br>1. The number provide<br>issued to me) AND<br>2. I am not subject to<br>the Internal Revenue<br>dividends, or (c) the If<br>3. I am a U.S. citizen of<br>If you are NOT a U.S. | /, U.S. citizen, or resident( certification number 4 of the W-9 does not apply):<br>Button, under penalties of perjury, I certify that:<br>ed in this registration is my correct taxpayer identification number (or I am waiting for a number to be<br>backup withholding because: (a) I am exempt from backup withholding, or (b) I have not been notified by<br>Service (IRS) that I am subject to backup withholding as a result of a failure to report all interest or<br>35 has notified me that I am no longer subject to backup withholding; AND<br>or U.S person |
| You may click finish, b<br>complete your vendor                                                                                                    | ut you will need to email the Comptroller Generals Office at CGVENDORGROUP@cg.sc.gov to<br>registration process. Please include contact name, phone number and Form W-8BEN-E.                                                                                                    |
| Warning: Once your re<br>information has been<br>information entered in                                                                                                    | egistration has been submitted, you will not be able to update the information until the registration processed by our administrator. Just click the <b>Previous Step</b> button if you would like to review any of the the previous steps.                                                                                                    |
|                                                                                                    | n to submit your registration.                                                                                                    |
| Click the Finish button                                                                                                    |                                                                                                    |

**35** You have successfully applied for your SCEIS Vendor Number. You will receive your SCEIS Vendor Number by email, typically in 1-10 days. To log into SCEIS again later, copy and paste this link into your browser https://webprod.cio.sc.gov/SCVendorWeb/mainFrame.do

| Your new Llear Name is: VN Helpful                                                                                                    |                                                                                                    |
|----------------------------------------------------------------------------------------------------|----------------------------------------------------------------------------------------------------|
| Tour new Oser Marie IS. WW. Helpful                                                                                                    |                                                                                                    |
| A notification will be emailed to you once your application able to log back into the system and modify your con                                                                                                    | ation has been processed. After receiving notification, you will be<br>npany's profile.                                                                                                    |
| If you are a minority-owned business, please visit the<br>Contracting and Certification (SMBCC). The goals o<br>minority owned businesses in South Carolina and to<br>be awarded to small and minority owned businesses | e website of the Division of the Small and Minority Business<br>f SMBCC are to promote the growth and development of small and<br>advocate that an equitable portion of State procurement contracts         |
| SMBCC Home Page                                                                                                    |                                                                                                    |
| You do not need to do anything regarding a W-9 whe<br>there is a problem with federal reporting. You can <u>di</u><br>information as it is stored in our system) for your reco                                          | en registering. We do not need to collect a signed W-9 unless<br>i <u>ck here</u> if you'd like to keep a copy (using your business<br>ords. You must have <u>Adobe Reader</u> installed to view this form. |
| Sincerely,<br>The South Carolina State Government Procurement                                                                                                    | staff                                                                                                    |
|                                                                                                    |                                                                                                    |
|                                                                                                    |                                                                                                    |
|                                                                                                    |                                                                                                    |
|                                                                                                    |                                                                                                    |